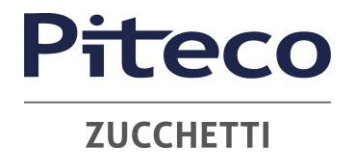

## **MYGOVERNANCE** ISTRUZIONI OPERATIVE

## **MODALITÀ DI TRASMISSIONE**

Accedere al link <u>https://areariservata.mygovernance.it/#!/WB/Piteco</u> compilare il form inserendo nome, cognome e un indirizzo e-mail personale (si prega di non utilizzare quello aziendale, come richiesto dal Garante Privacy)

| Compilare il form per ricevere le Credenziali<br>Univoche di Accesso                                                                                                    |
|----------------------------------------------------------------------------------------------------|
| Nome *                                                                                                    |
|                                                                                                    |
| Cognome *                                                                                                    |
|                                                                                                    |
| Inserire un indirizzo e-mail personale *                                                                                                    |
| Si prega di non utilizzare l'indirizzo email aziendale                                                                                                    |
| L'indirizzo e-mail è necessario al solo fine della registrazione. Questa e-mail non sarà<br>visibile alla Società. Sarà utilizzata unicamente per notificare nuove comunicazioni<br>dall'Organo di Controllo. |
| Dichiaro di aver letto e accettato l'Informativa Privacy *                                                                                                    |
| Invia                                                                                                    |

2. Seguire le indicazioni ricevute con la e-mail contenente le Credenziali Univoche di Accesso

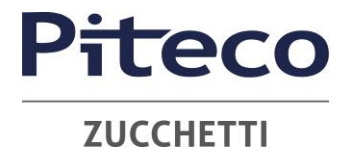

3. Accedere al proprio account con le proprie credenziali

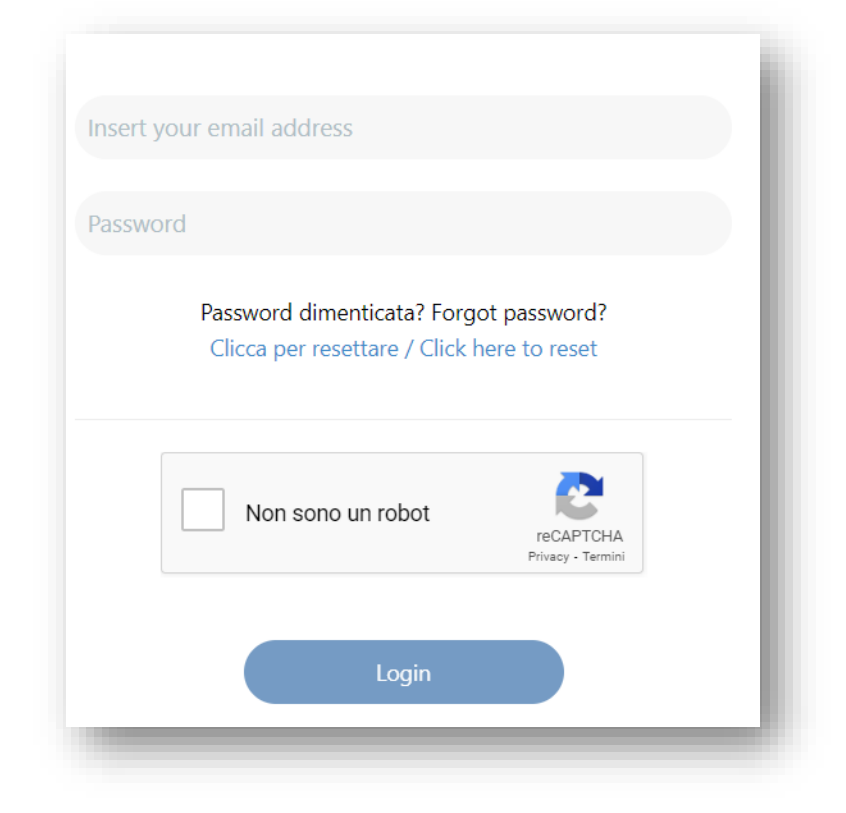

4. Procedere cliccando il tasto "CREA SEGNALAZIONE"

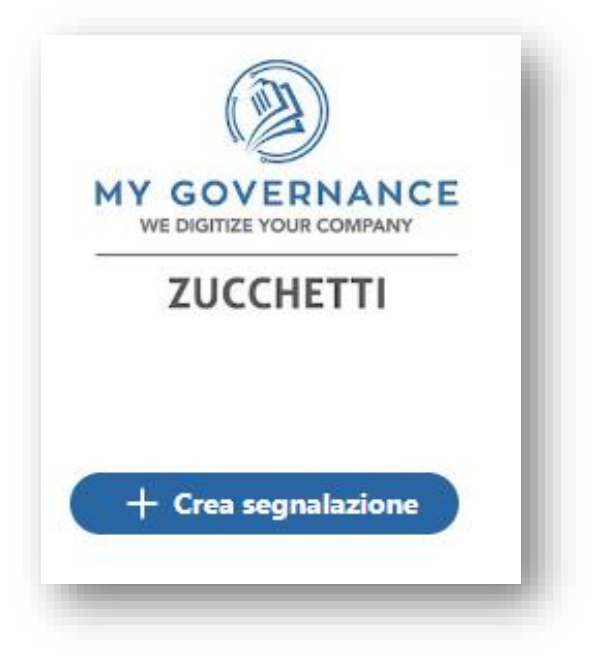

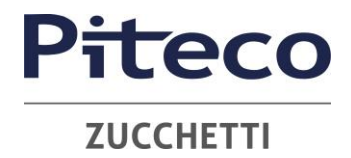

- 5. Sarà possibile, a questo punto, procedere con la segnalazione
  - in forma anonima utilizzando l'apposita opzione

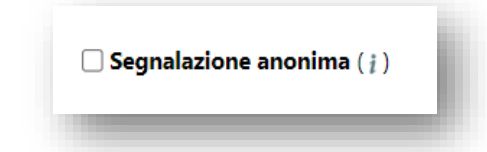

 in forma non anonima, ma in ogni caso con le garanzie di riservatezza previste dalla legge

6. Stabilita la modalità di segnalazione, il segnalante procederà compilando il form. I campi contrassegnati dal simbolo \* sono obbligatori. Alcuni campi sono aperti e dovranno avere un numero minimo di caratteri.